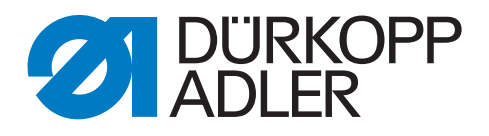

# DAC comfort Additional Instructions Performing the update

### IMPORTANT READ CAREFULLY BEFORE USE KEEP FOR FUTURE REFERENCE

All rights reserved.

Property of Dürkopp Adler AG and protected by copyright. Any reuse of these contents, including extracts, is prohibited without the prior written approval of Dürkopp Adler AG.

Copyright © Dürkopp Adler AG 2016

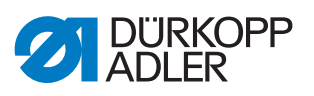

| 1 | About these additional instructions3 |
|---|--------------------------------------|
| 2 | Performing the update 4              |

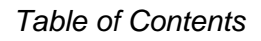

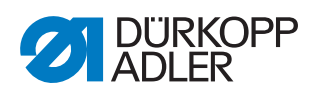

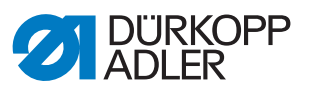

# **1** About these additional instructions

These additional instructions describe how to perform an update of the DAC comfort control.

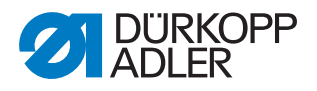

# 2 Performing the update

# *i* Information

Machines shipped prior to the summer of 2016 require that you perform a comprehensive, one-time update (bootloader update).

- 1. Download the bootloader software from Duerkopp Adler's website (https://software.duerkopp-adler.com/maschinenprogramme.html).
- 2. Unzip the file to a USB key.
- ↔ This will create 2 folders: *bootscr*. and *update*.
- 3. Plug the USB key (2) into the USB port (3) on the control (1).
- 4. Switch on the machine.
- ✤ The update is launched. The LEDs (4) illuminate.
- ✤ The update is complete when only the POWER LED is lit.

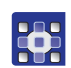

To perform the update:

- 1. Download the update that is intended for your machine from Duerkopp Adler's website (https://software.duerkopp-adler.com/ maschinenprogramme.html).
- The program is packaged as a .zip file whose name reflects the part number of the program, the software status and the date it was created, e. g. 9899\_080600\_000\_A01.0.4\_2013-12-10.zip
- 2. Uncompress the .zip file to a Dürkopp Adler USB key (part number 9835 301003).
- The ending of the update file is *dacimg*.

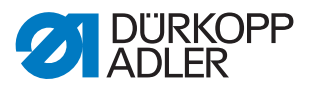

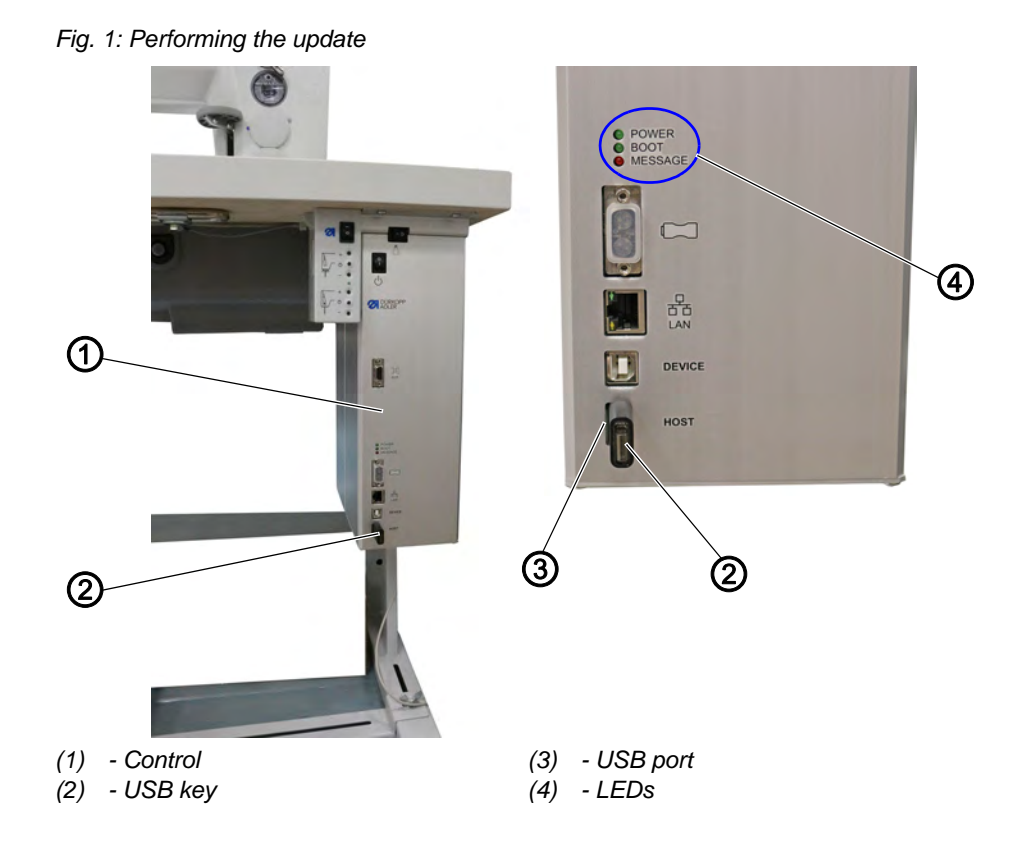

- 3. Plug the USB key (2) into the USB port (3) on the control (1).
- 4. Switch on the machine.
- ✤ The update is launched. The LEDs (4) illuminate.

i

### Information

Some machine classes will display LOG messages on the control panel while the update is in progress.

The update is complete when only the POWER LED is lit.

The machine performs a reference run and is ready for sewing.

### Troubleshooting

The update has failed if the red LED is illuminated for a longer period and the machine does not boot.

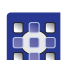

To eliminate an update error:

- 1. Switch off the machine and wait for approx. 30 seconds.
- 2. Switch on the machine.
- $\checkmark$  The update is launched.

If the update fails again, contact our Customer Service:

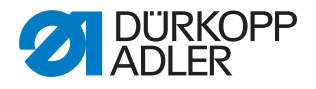

### Dürkopp Adler AG

Potsdamer Str. 190 33719 Bielefeld, Germany

Tel. +49 (0) 180 5 383 756 Fax +49 (0) 521 925 2594 Email: service@duerkopp-adler.com Internet: www.duerkopp-adler.com

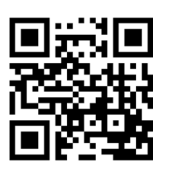

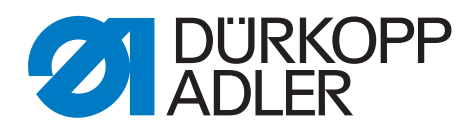

DÜRKOPP ADLER AG Potsdamer Str. 190 33719 Bielefeld Germany Phone: +49 (0) 521 925 00 Email: service@duerkopp-adler.com www.duerkopp-adler.com